## <sup>おえかきボードをつくろう</sup> レインボーペンをつくろう

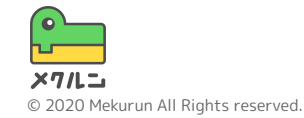

※ Scratch は、MITメディア・ラボのライフロング・キンダーガーテン・グループの協力によりScratch財団が進めているプロジェクトです。 https://scratch.mit.edu から自由に入手できます。
※ そのほか記載されている会社名、製品名はそれぞれ各社の商標および登録商標です。

レインボーペンをつくろう

## ① 色をだんだんかえよう ② パレットをつくろう ③ モードできりかえよう

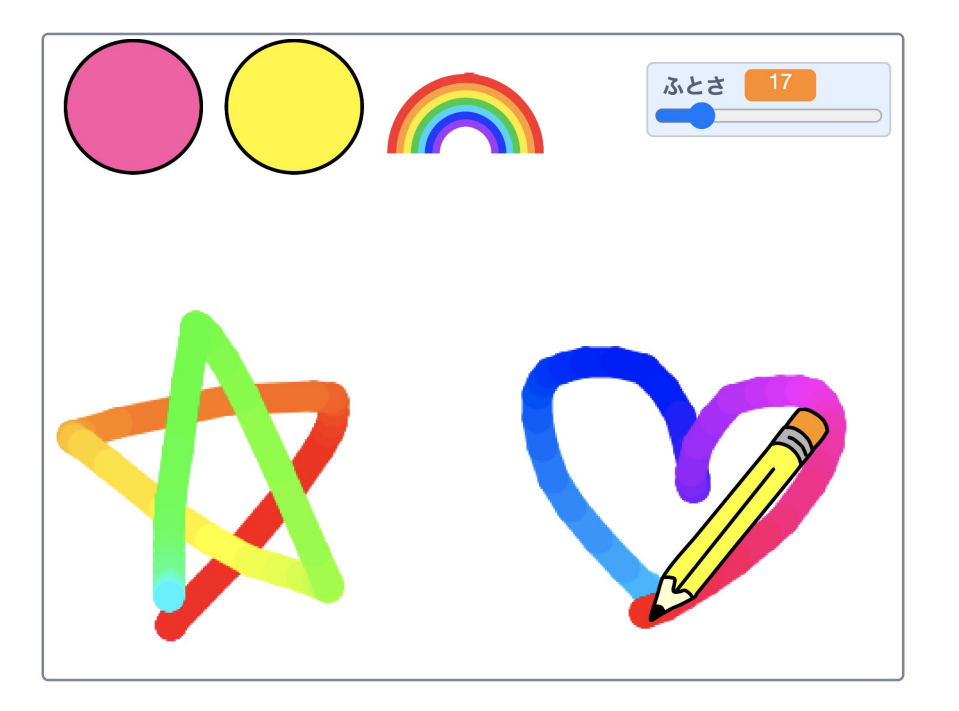

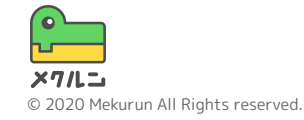

レインボーペンをつくろう

① 色をだんだんかえよう
 マウスがおされたら、ペンの色がだんだんかわるよう
 にしてみよう

パンの いる・ を 1 ずつかえる で、ペンの色をすこしずつ かえられるよ

色がかわるはやさは、 🔵 の数でかえられるよ

できたら、**■**をおしてためしてみよう! 色がだんだんかわるようになったかな?

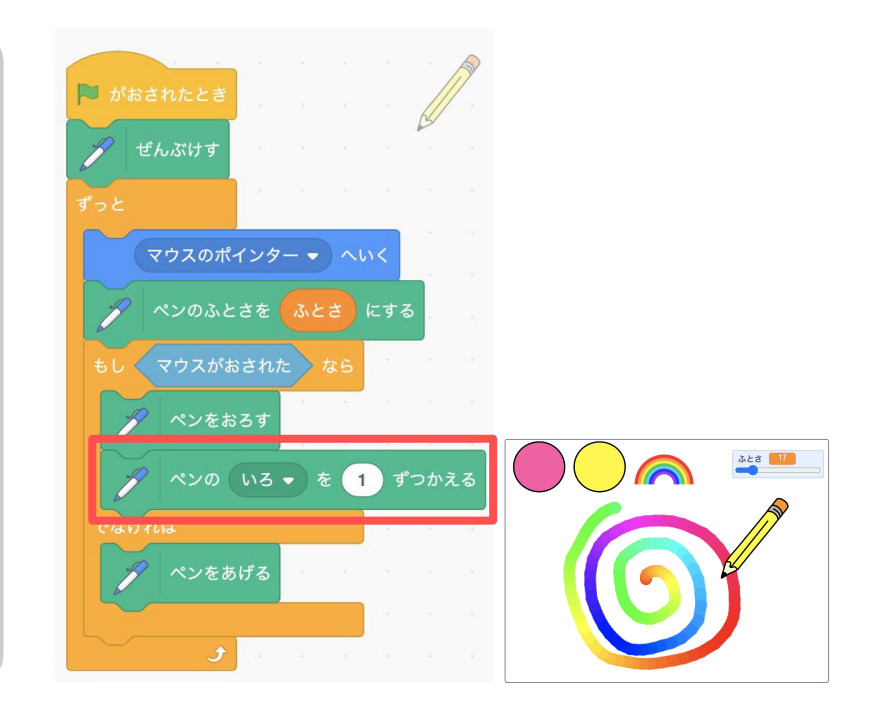

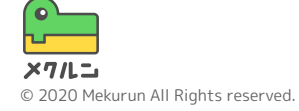

レインボーペンをつくろう

② パレットをつくろう

パレットのスプライトを右クリックして「ふくせい」 でコピーしよう コードをみると、ブロックもそのままコピーされてる ね

★★・ をおくる の ▼ をクリックして、あたらしい メッセージをつくろう ここでは、「にじいろ」という名前にしたよ!

コスチュームもすきなようにかえてみよう!

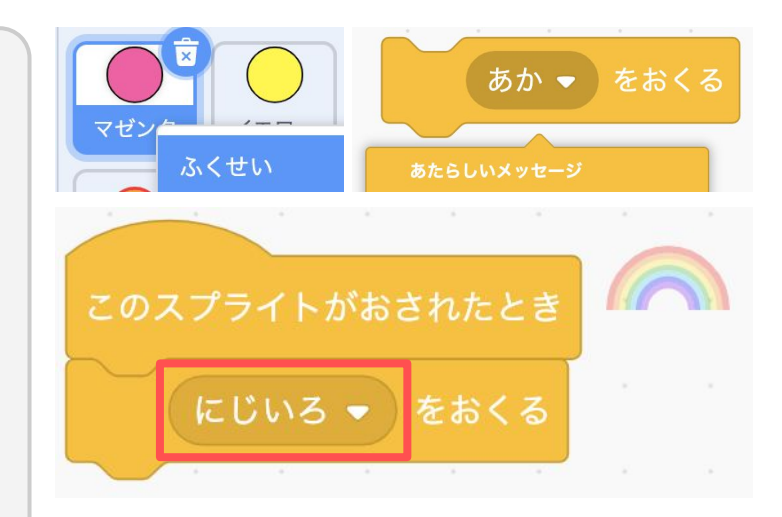

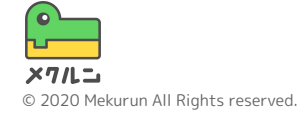

レインボーペンをつくろう

③ モードできりかえよう

レインボーパレットをえらんだときだけ、ペンがにじ いろになるようにしよう へんすうをつかって、レインボーモードのオンとオフ をきりかえられるようにするよ

ヘトオラ の へんオラをつくる から、モードをきりかえる ためのへんすうをつくろう

わかりやすい名前をつけて、OKをおそう

| あたらしいへんすう 🗙                  |  |
|------------------------------|--|
| あたらしいへんすうめい:                 |  |
| レインボーモード                     |  |
| ●すべてのスプライ ○このスプライト<br>トよう のみ |  |
|                              |  |
| TYJEN                        |  |

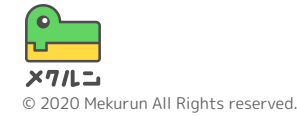

レインボーペンをつくろう

③ モードできりかえよう にじいろのメッセージをうけとったら、 ▶ ↓</>
↓</>
↓

ほかの色のメッセージをうけとったときは、 レインボーモードがオフになるようにしてみよう

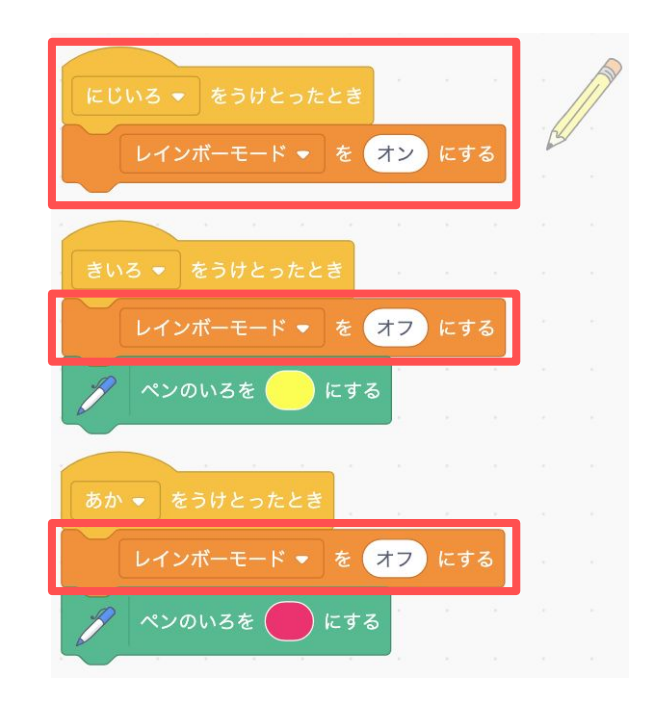

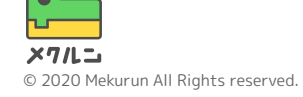

レインボーペンをつくろう

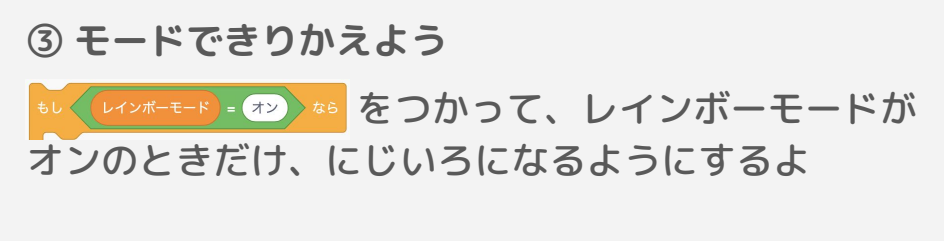

モードがきりかえられるようになったかな?

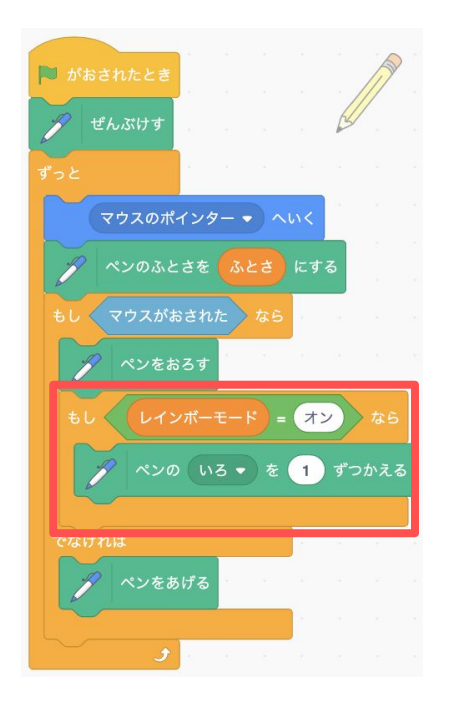

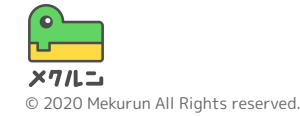